#### प्रबंध प्रणाली प्रमाणन विभाग

विषय : वर्तमान लेखापरीक्षकों का मानक ऑनलाइन में पंजीकरण।

प्रबंध प्रणाली प्रमाणन की विश्वसनीयता और दक्षता में सुधार के लिए बीआईएस लगातार नई पहलों की दिशा में कार्य कर रहा है। बीआईएस ने 21 जनवरी 2019 को प्रणाली प्रमाणन के लिए ऑनलाइन आवेदन मॉड्यूल के साथ ऑनलाइन लेखापरीक्षक नामिकायन और मूल्यांकन प्रणाली शुरू की है। इसके साथ, तवरित सेवा के लिए लेखापरीक्षा आवंटन, अनुमोदन और लेखापरीक्षा और लेखापरीक्षकों के बीच संप्रेषणको कम्प्यूटरीकृत किया गया है।

अब सभी लेखापरीक्षा आवंटन प्रत्येक लेखापरीक्षक को संप्रेषणपोर्टल के माध्यम से संप्रेषित किए जाते हैं। आपके डैशबोर्ड में संप्रेषणपोर्टल आपको आवंटित लेखापरीक्षा, लेखापरीक्षा पूरी होने और एमएससीओ (एस) से प्राप्त रिपोर्ट के बारे में जानकारी प्राप्त करने में मदद करेगा। डैश बोर्ड लेखा परीक्षक को विभिन्न क्षेत्रों से आवंटित लेखापरीक्षा की पहचान करने और लेखापरीक्षा पूरा होने में लगने वाले समय के बारे में भीबताएगा। बाद में, इसी डैशबोर्ड के माध्यम से लेखा परीक्षक को प्रोसेसड और लबिंत भुगतान सहित लेखापरीक्षक के साथ संपूर्ण संप्रेषण की सूचना प्राप्त होगी।

अपने प्राइवेट डैशबोर्ड को प्राप्त करने के लिए, आपको https://www.manakonline.in/MANAK/login पर मानक ऑनलाइन में पंजीकरण करना होगा। यह प्रक्रिया बहुत सरल है और इसे 15 मिनट में पूरा किया जा सकता है। पंजीकरण के लिए उसी मेल पते का उपयोग करें जिसका प्रयोग संप्रेषण के लिए किया जा रहा हो। यदि आप प्रमाणीकरण में कार्य कर रहे हैं या पहले से मानक ऑन लाइन सिस्टम में पंजीकृत हैं, तो आप ddgmscd@bis.gov.in पर मेल लॉग इन विवरण की सूचना दे सकते हैं। जानकारी प्राप्त होने पर, आपके डैशबोर्ड में आपसे संबंधित सभी जानकारी को दिखाने के लिए आपके क्रेडेंशियल्स को मानक ऑनलाइन पर मैप किया जाएगा। किसी प्रकार की कठिनाई होने पर कृपया अपनी समस्या its@bis.org.in पर मेल करें।

पंजीकरण प्रक्रिया के विषय में आपकी जानकारी के लिए पृष्ठ संख्या 2 से 5 तक चरणबद्ध प्रक्रिया का विवरण देने वाला एक दस्तावेज दिया गया है।हमारी वेबसाइट में अनुरूपता मूल्यांकन के तहत हमारी प्रबंध प्रणाली प्रमाणन विवरण को भी देख सकते हैं, यदि किसी अन्य विवरण के लिए आवश्यक हो। हमने किसी भी समय आपके संदर्भ के लिए अपनी वेबसाइट पर अध्यायवार ऑडिटर बुक भी प्रकाशित की है।

```
कृपया आप 15 फरवरी 2019 तक पंजीकरण पूर्ण करें और हमें इसकी पुष्टि भेजें ।
```

लेखापरीक्षक नामिकायन के लिए चरण दर चरण गाइड

चरण 1

ww.bis.gov.inपर लॉगऑन करें

चरण 2

शीर्ष पर स्थित ड्रॉपडाउनमेन्यू का पालन करें:

```
अनुरूपता मूल्यांकन>प्रबंध प्रमाणन>लेखा परीक्षक
चरण 3
मानक ऑनलाइनपर पुन: निर्दिष्ट करने के लिए "यहां क्लिक करें" पर क्लिक करें। वैकल्पिक रूप से आप
इसे सीधे https://www.manakonline.in पर देख सकते हैं।
चरण 4
नए उपभोक्ता/अभी पंजीकरण करें पर क्लिक करें।
चरण 5
पंजीकरण फार्म में भरें।
चरण 6
आपके फोन या ईमेलपर टेक्स्ट किए गए लिंक का अनुसरण करके अपने खाते को सत्यापित करें।
चरण 7
अपने क्रिडेंसशियल पर लॉग इन करें और एमएससीडी पर क्लिक करें।
चरण 8
"लेखापरीक्षा के लिए आवेदन" पर क्लिक करें।
चरण 9
```

"नए आवेदन" पर क्लिक करें और नामिकायन के लिए आवेदन करने के लिए फॉर्म को भरें

#### MANAGEMENT SYSTEM CERTIFICATION DEPARTMENT

Sub: Registration of existing auditors in Manak Online

BIS is continuously working towards new initiatives for improving credibility and efficiency of Management System Certifications. On 21 Jan 2019, BIS has launched an online auditor empanelment and evaluation system along with online application module for system certification. With this, the audit allotment, approval and communication to auditee and auditors are computerized for faster service.

Henceforth all audits allotment are now communicated through the communication portal applicable for each auditor. The communication portal in your dashboard will help you to get information on audits allotted, audit completed and report received by MSCO(R). The dashboard will also enable the auditor to identify audits allotted from various regions and time taken for the audit completion. Later on, through the same dashboard all communications with the auditor including payment due and processed will also be indicated.

To get your private dashboard, you shall register at the Manak Online at <u>https://www.manakonline.in/MANAK/login</u>. The process is very simple and it can be completed in 15 minutes. Use the same mail address in which this communication is made for registration. If you are working in certification or already registered in Manak Online system earlier, you may inform the login details through mail at <u>ddgmscd@bis.gov.in</u>. On receipt of information, your credentials will be mapped to the Manak Online to reflect all information concerned about you in your dashboard. In case of any difficulty please mail with your issue to <u>its@bis.org.in</u>.

For your information on registration process, a document detailing the step by step process is given from page no 2 to 5 for your information. You may also visit our Management system Certification details under conformity assessment in our website, if required for any further details. We have now published the auditor book also in our website chapter wise for your reference at any time.

You may please complete the registration by 15<sup>th</sup> Feb 2019 and send me the confirmation.

Date 13 Feb 2019

## Step by Step Guide for Auditor Empanelment

#### Step 1

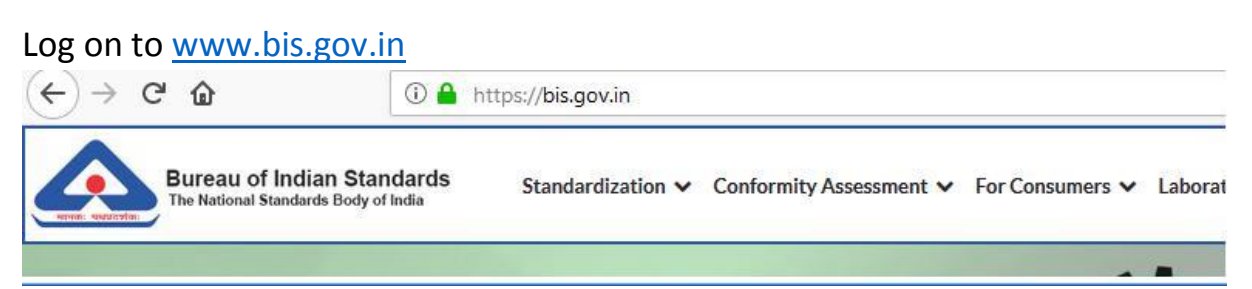

### Step 2

Follow the drop down menu situated at the top:

Conformity Assessment > Systems Certification > Auditors

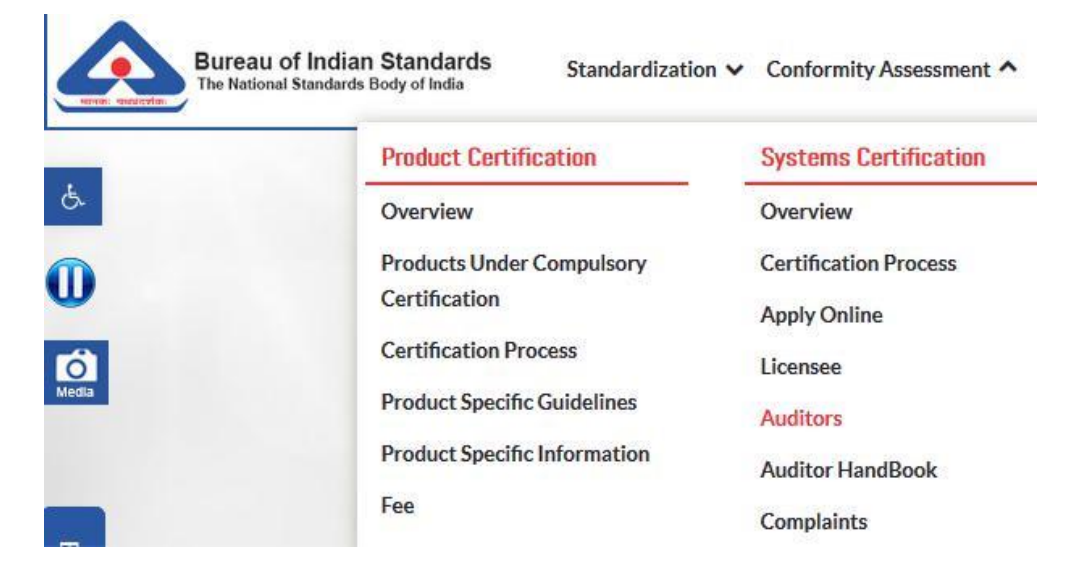

#### Step 3

Click on "Click Here" to get redirected to Manakonline. Alternatively you can directly access it at https://www.manakonline.in

|       | Compraints    |                                                                                                    |
|-------|---------------|----------------------------------------------------------------------------------------------------|
| 1     | ¥ Appeals     | Criteria For BIS Auditors  Qualified as Lead Auditor with or without auditing experience                                                                                          |
| Media | @ FAQs        | <ul> <li>Minimum two year experience of working Knowledge in any of the specific Technical areas. For technical areas – Please<br/>refer to Applying for BIS Auditors.</li> </ul> |
|       | - Contact lie | Applying For BIS Auditor                                                                                                    |
|       |               | Login on ManakOnline                                                                                                    |
| 1 Sig |               | <ul> <li>Go to MSCD Tab</li> </ul>                                                                                                    |
| .ogin |               | Apply for Auditor                                                                                                    |
|       |               | Application for BIS Auditor can be submitted online through the link provided through this link Click here. Technical Sectors                                                     |
|       |               | ran he selected while anniving                                                                                                    |

### Step 4

#### Click on New User/Register Now

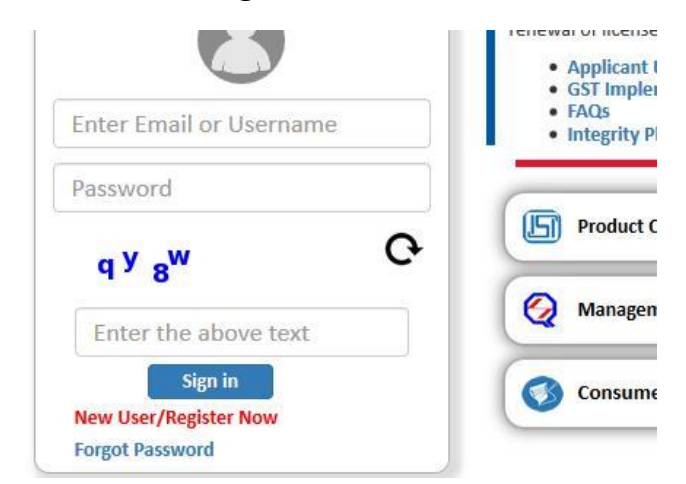

#### Step 5

#### Fill in the Registration Form

|                     |                                 |                                       |                   | Manuato   |
|---------------------|---------------------------------|---------------------------------------|-------------------|-----------|
| Email *:            | Enter Email Id                  |                                       |                   | ×         |
|                     | Please enter the Emai           | l address carefully since it can't be | changed later on. |           |
|                     | Please enter a value            |                                       |                   |           |
| Confirm Email *:    | Enter Same Email Id as above    |                                       |                   |           |
| Password *:         | Enter Password Confirm Password |                                       |                   |           |
| Confirm Password *: |                                 |                                       |                   |           |
| Name *:             | Select                          | First Name                            | Middle Name       | Last Name |
| Date of Birth *:    |                                 | Mobile*:                              | +91 Mobile Numl   | ber       |
| Nationality *:      | O Indian O Others               |                                       |                   |           |
| D Card *:           | Select                          |                                       |                   |           |
| Hint Question *:    | Select                          |                                       | Enter Your Answer |           |

## Step 6

Validate your account by following the link emailed or texted to your phone.

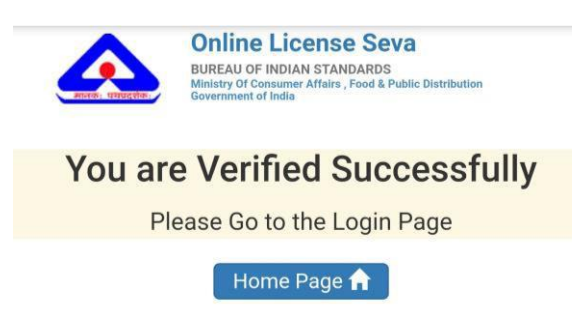

# Step 7

Login with your credentials and click on MSCD.

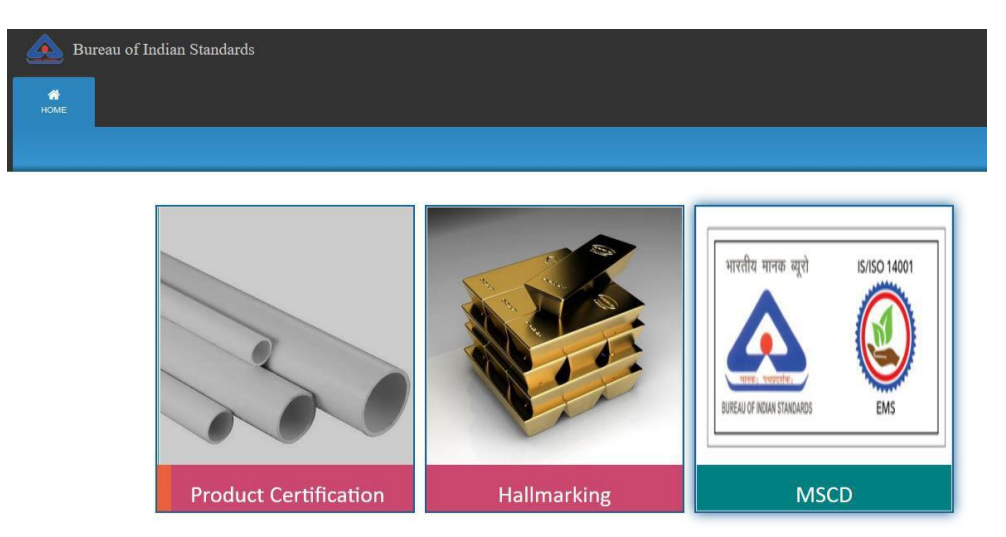

# Step 8

Click on "Apply for Auditor"

| 🔔 Bu      | ureau of Indian Standards |  |
|-----------|---------------------------|--|
| A<br>HOME |                           |  |
|           |                           |  |
|           |                           |  |

U Welcome

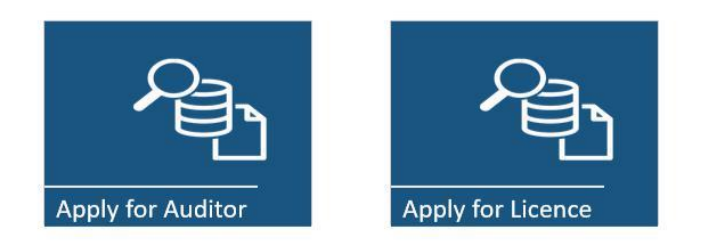

# Step 9

Click on "New Application" and follow the form to apply for empanelment

| Bureau of Indian Standards |                      |
|----------------------------|----------------------|
| 🖵 Welcome                  | Auditor Registration |
| New Application 🗇          |                      |
| Submitted Applications     | O Applications View  |
| Draft Applications         | 0 Applications View  |
| Existing Auditor           | View                 |

#### APPLICATION FOR REGISTRATION OF BIS PERSONNEL FOR MANAGEMENT SYSTEM AUDITING

| INSONAL RECORD           |               |                 |                |
|--------------------------|---------------|-----------------|----------------|
| Are you a BIS Auditor: * | ○ Yes 	 No    |                 |                |
| BIS/Retired Employee: *  | ○ Yes 	 No    |                 |                |
| Name *                   |               | Date of Birth * |                |
| Discipline *             |               | Designation *   |                |
| ddress and Contact Deta  | ils           |                 |                |
| Address *                | Enter Address |                 |                |
| State *                  |               | District *      |                |
| City *                   | Enter City    | Pin Code *      | Enter PinCode  |
|                          | [             | E-mail *        | Enter Email Id |
| Mobile No. *             | Enter Mobile  |                 | chief chiun lu |

\* Mandatory Fields